Meidericher TC 03 e.V.

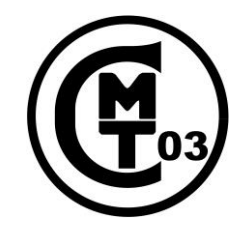

## Anleitung für das Online-Buchungssystem für die Tennisplätze

Auf Grund der Coronakrise sind wir gezwungen den Zufluss zu unserer Anlage/Tennisplätze zu regeln. Daher haben wir ein einfaches Online-Buchungssystem auf der Homepage des Meidericher Tennis Club installiert. Hier <u>müssen</u> die Mitglieder bis auf weiteres die Plätze für ein gemeinsames Tennisspiel buchen. Die Plätze können bis zu einer Woche im Voraus gebucht werden.

Das Buchungssystem erreicht Ihr entweder über

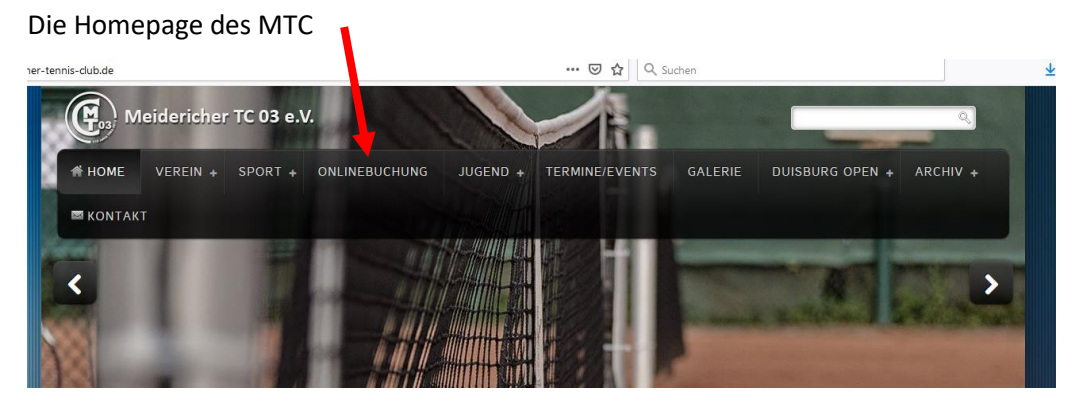

#### oder über den Direktlink

https://buchung.meidericher-tennis-club.de/

Nach dem Aufruf seht Ihr folgende Startseite:

Hier werden die einzelnen Plätze, Tage und Uhrzeiten angezeigt. Rechts oben findet Ihr die Möglichkeit euch zu registrieren und nach erfolgreicher Registrierung anzumelden. Auf den nächsten Seiten gehen wir auf die Registrierung, die Buchung und Stornierung von Plätzen sowie ein paar Richtlinien ein.

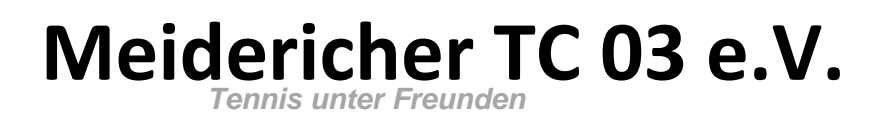

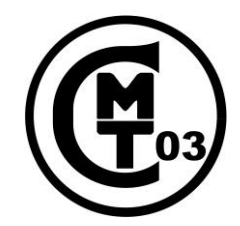

## **Registrierung**

Die Registrierung beginnt Ihr mit einem Klick auf den Link:

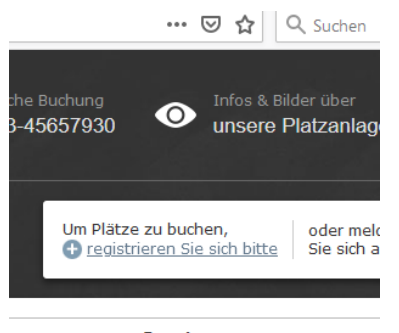

Samstag 9 Mai 2020

Anschließend werdet Ihr aufgefordert eine gültige E-Mail sowie gültige Kontaktdaten einzugeben.

| Registrierung                                                |                                                                                                |                                                                           |                                                                           |  |  |  |  |  |  |  |  |
|--------------------------------------------------------------|------------------------------------------------------------------------------------------------|---------------------------------------------------------------------------|---------------------------------------------------------------------------|--|--|--|--|--|--|--|--|
| Willkommen zu unserem Buchungssystem                         |                                                                                                |                                                                           |                                                                           |  |  |  |  |  |  |  |  |
| Sie haben es sicher schon ver<br>Benutzerkonto auf Ihren Nam | mutet: Um unser Angebot nutzen zu können, a<br>en und Ihre E-Mail Adresse erstellen. Die Regis | also um freie Plätze online buchen<br>trierung ist natürlich kostenlos un | zu können, müssen Sie sich vorher ein eigenes<br>d unverbindlich.         |  |  |  |  |  |  |  |  |
|                                                              | 1 Zugangsdaten                                                                                 | 2                                                                         | Persönliche Angaben                                                       |  |  |  |  |  |  |  |  |
| 🖂 E-Mail Adresse                                             |                                                                                                | Anrede                                                                    | Herr                                                                      |  |  |  |  |  |  |  |  |
|                                                              | Hiermit melden Sie sich an                                                                     | Vor- & Nachname                                                           |                                                                           |  |  |  |  |  |  |  |  |
|                                                              | Bitte geben Sie Ihre E-Mail Adresse zum<br>Schutz gegen Tippfehler noch einmal ein             | Straße und Hausnummer                                                     |                                                                           |  |  |  |  |  |  |  |  |
| 🔓 Passwort                                                   |                                                                                                | Postleitzahl & Ort                                                        |                                                                           |  |  |  |  |  |  |  |  |
|                                                              | Ihr Passwort wird sicher verschlüsselt                                                         | Telefonnummer                                                             |                                                                           |  |  |  |  |  |  |  |  |
|                                                              | Bitte geben Sie Ihr Passwort zum<br>Schutz gegen Tippfehler noch einmal ein                    |                                                                           | Wird benötigt, damit wir Sie bei<br>Buchungsänderungen informieren können |  |  |  |  |  |  |  |  |
|                                                              | Ich habe die <u>Datenschutze</u>                                                               | erklärung gelesen und akzeptiere                                          | diese                                                                     |  |  |  |  |  |  |  |  |
| Registrierung abschließen                                    |                                                                                                |                                                                           |                                                                           |  |  |  |  |  |  |  |  |
|                                                              |                                                                                                |                                                                           |                                                                           |  |  |  |  |  |  |  |  |

Nachdem ihr die Registrierung abgeschlossen bekommt Ihr eine Aktivierungsmail zugesandt. Danach könnt ihr euch im Buchungssystem anmelden.

# Meidericher TC 03 e.V.

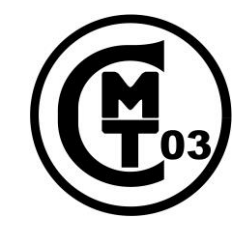

## Buchung von Plätzen

Um einen Platz zu buchen einfach den Tag und die Uhrzeit aussuchen und dann auf das Feld frei klicken:

| A https://buchung.meidericher-tennis-dub.de      |          |         |              |                          |      |                                                                                          | •                      | ••• 🗵 🛱 🔍 Suchen |      |       |                 |                          |                          | ⊻ II\ 🗊 🛎 👬                  |                                                 |            |          |      |
|--------------------------------------------------|----------|---------|--------------|--------------------------|------|------------------------------------------------------------------------------------------|------------------------|------------------|------|-------|-----------------|--------------------------|--------------------------|------------------------------|-------------------------------------------------|------------|----------|------|
| Meidericher Tennis-Club 03 e V<br>Buchungssystem |          |         |              |                          |      | C Telefonische Buchung ● Infos & Bilder über<br>+49-203-456557930 ● unsere Platzanlage ★ |                        |                  |      |       | <sub>ge</sub> 🛧 | Unsere Inter<br>www.meid | metseite<br>Iericher-ten | Gefällt Ihnen<br>Kontakt & F | Gefällt Ihnen unser Angeb<br>Kontakt & Feedback |            |          |      |
| Heute                                            | a 📅 08.0 | 15.2020 |              |                          |      |                                                                                          |                        |                  |      | Angem | ieldet als Thr  | omas Naumar              | וח 🗹 Me                  | 2ine Buchunge                | en 🔔 Me                                         | eine Daten | U Abmeld | an ? |
|                                                  |          |         | Fre<br>8. Ma | 2 <b>itag</b><br>3i 2020 |      |                                                                                          | Samstag<br>9. Mai 2020 |                  |      |       |                 | Sonntag<br>10. Mai 2020  |                          |                              |                                                 |            |          |      |
| Platz                                            | 1        | 2       | 3            | 4                        | 5    | 6                                                                                        | 1                      | 2                | 3    | 4     | 5               | 6                        | 1                        | 2                            | 3                                               | 4          | 5        | 6    |
| 07:00<br>bis 08:00 Uhr                           | Frei     | Frei    | Frei         | Frei                     | Frei | Frei                                                                                     | Frei                   | Frei             | Frei | Frei  | Frei            | Frei                     | Frei                     | Frei                         | Frei                                            | Frei       | Frei     | Frei |
| 08:00<br>bis 09:00 Uhr                           | Frei     | Frei    | Frei         | Frei                     | Frei | Frei                                                                                     | Frei                   | Frei             | Frei | Frei  | Frei            | Frei                     | Frei                     | Frei                         | Frei                                            | Frei       | Frei     | Frei |
| 09:00<br>bis 10:00 Uhr                           | Frei     | Frei    | Frei         | Frei                     | Frei | Frei                                                                                     | Frei                   | Frei             | Frei | Frei  | Frei            | Frei                     | Frei                     | Frei                         | Frei                                            | Frei       | Frei     | Frei |
| 10:00                                            |          |         |              |                          |      |                                                                                          |                        |                  |      |       |                 |                          |                          |                              |                                                 |            |          | Fasi |

Danach seht ihr den Platz und die Uhrzeit der Buchung. Hier bitte auf jetzt buchen klicken. Im nächsten Fenster werdet Ihr aufgefordert euren Spielpartner einzugeben.

Wichtig! Hier muss der Spielpartner mit kompletten Namen stehen. Eine falsche Eingabe eines nicht vorhandenen Namens oder keine Angabe eines Namens erlaubt zwar die Buchung aber wir werden die Buchung anschließen löschen.

Nachdem der Buchungsvorgang abgeschlossen worden ist seht Ihr den von euch gebuchten Platz grün markiert.

### Stornierung von Plätzen

Um einen von euch gebuchten Platz zu stornieren bitte auf eure Buchung klicken. Anschließen erscheint ein fester, wo Ihr die Stornierung bestätigen müsst. Nach Abschluss ist dann der Platz wieder frei.

### **Richtlinien**

Sollte uns auffallen, dass einige Mitglieder versuchen das Buchungssystem auszutricksen z.B. durch gleichzeitiges buchen von mehreren Plätzen sehen wir uns gezwungen das entsprechende Mitglied für ein paar Tage zu sperren.